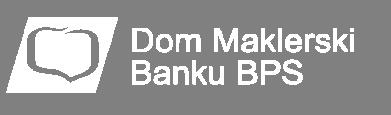

## Notowania DM BPS STATICA 4

# Instrukcja instalacji i uruchomienia programu w systemie Sidoma8

Dokument zawiera:

- instrukcję instalacji programu w systemie Windows 7
- instrukcję instalacji programu w systemie Windows XP
- instrukcję składania zleceń do systemu Sidoma za pomocą DMBPS Statica 4

DMBPS Statica 4 jest wydaniem programu Notowania 4 MAX, przeznaczonym dla klientów Domu Maklerskiego Banku BPS SA. Jest to ulepszona wersja proponowanego Państwu dotychczas programu DMBPS Statica 3.

Uwaga! Do instalacji programu konieczne są uprawnienia administratora systemu! W przypadku używania programu przez użytkowników bez uprawnień administratora, należy pamiętać o nadaniu użytkownikowi uprawnień do zapisu i modyfikacji w katalogu, w którym został zapisany program.

Plik instalacyjny programu DMBPS Statica 4 zintegrowanego z systemem Sidoma dostępny jest pod adresem: <u>http://www.statica.pl/download/n4/dmbpsstatica4/install/dmbpsstatica4.exe</u>

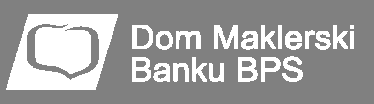

### Instalacja w systemie Windows 7

1. Po zapisaniu pliku na dysku należy go uruchomić poprzez podwójne kliknięcie bądź menu podręczne. Przed uruchomieniem instalatora może pojawić się ostrzeżenie o zabezpieczeniach, standardowe przy uruchamianiu instalatorów pobranych z Internetu. Decyzję o instalacji należy potwierdzić przyciskiem Uruchom.

| zy ch | cesz uruch                                | omić ten plik?                                                      |                                                        |                                                         |
|-------|-------------------------------------------|---------------------------------------------------------------------|--------------------------------------------------------|---------------------------------------------------------|
|       | Nazwa:                                    | H:\dmbpsstatica4.e                                                  | xe                                                     |                                                         |
|       | Wydawca:                                  | STATICA Sp. z o.o.                                                  |                                                        |                                                         |
|       | Typ:                                      | Aplikacja                                                           |                                                        |                                                         |
|       | Od:                                       | H:\dmbpsstatica4.e                                                  | xe                                                     |                                                         |
| Zaw   | sze pytaj pr <mark>z</mark> e             | l otwarciem tego pliki                                              | <u>U</u> ruchom                                        | Anuluj                                                  |
| 1     | Pliki pochod<br>może być sz<br>oprogramow | zące z Internetu mogi<br>kodliwy dla komputer<br>anie pochodzące od | ą być użyteczne,<br>a. Uruchamiaj wy<br>zaufanych wyda | ale ten typ pliku<br>łącznie<br>wców. <u>Jakie jest</u> |

2. Pojawi się okienko powitalne kreatora instalacji programu.

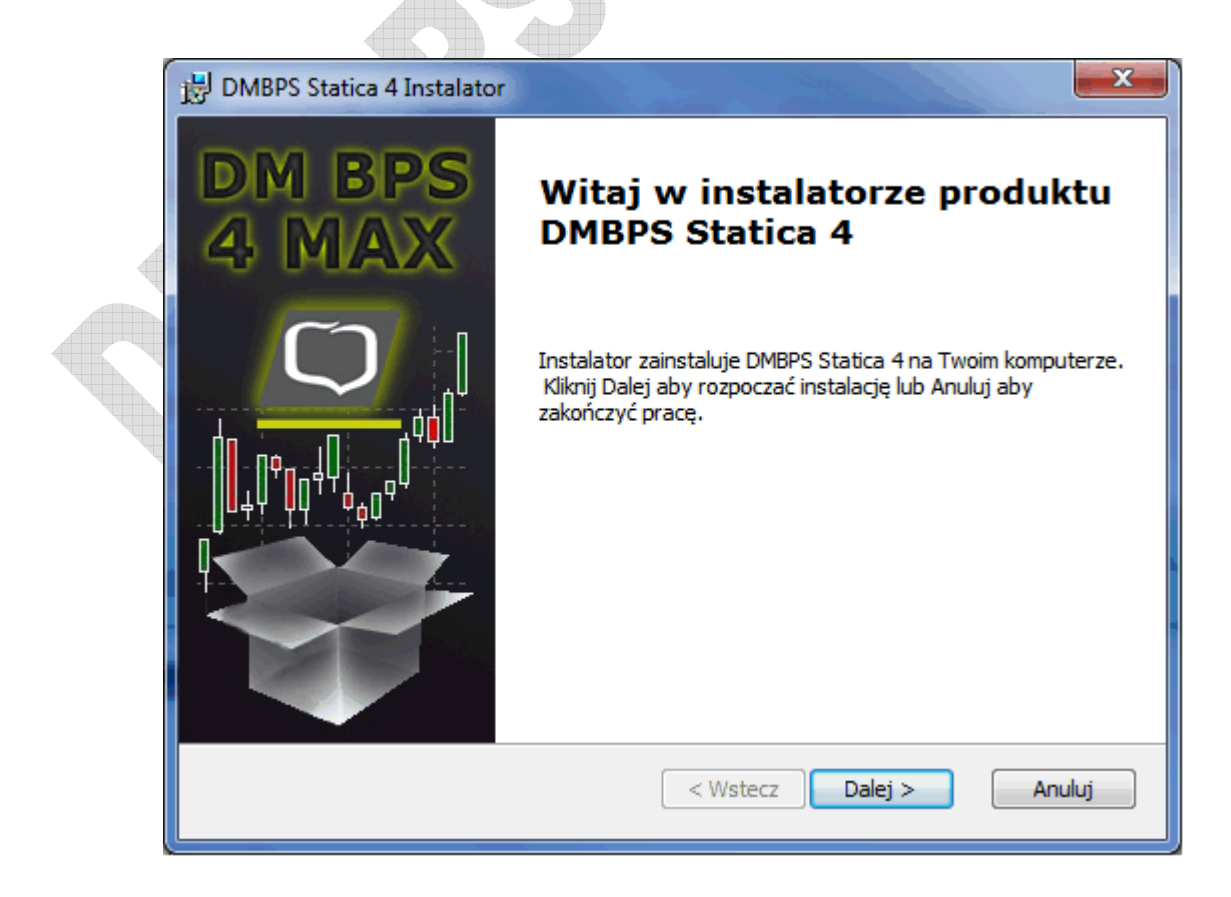

3. Aby kontynuować instalację, należy wybrać przycisk Dalej. W kolejnym oknie pojawi się treść umowy licencyjnej.

| DMBPS Statica 4 Instalator                                                                                                    |
|----------------------------------------------------------------------------------------------------|
| Warunki Umowy Licencyjnej dla Użytkownika Oprogramowania<br>Proszę uważnie przeczytać warunki Umowy Licencyjnej                                                                                                    |
| Umowa Licencyjna                                                                                                    |
| Niniejsza umowa licencyjna określa warunki używania<br>oprogramowania, reguluje relacje pomiędzy Producentem<br>(Licencjodawcą) - firmą Statica Sp. z o.o zachowującym zarówno<br>prawo własności do niniejszego programu komputerowego, jak i<br>wudaczne przwe outerskie i pokrowne oraz uwłaczneść do ioso |
| Nie akceptuję warunków Umowy Licencyjnej           Wstecz       Dalej >       Anuluj                                                                                                    |

4. Należy zaakceptować warunki umowy i wybrać przycisk Dalej.

Dom Maklerski Ban<u>ku BPS</u>

5. W kolejnym oknie należy podać miejsce instalacji programu, domyślnie instalator podpowiada lokalizację C:\DMBPSStatica4. Po wybraniu folderu instalacji należy wybrać przycisk Dalej.

| ĺ | B DMBPS Statica 4 Instalator                                                                                                    |
|---|----------------------------------------------------------------------------------------------------|
|   | Wybierz folder docelowy         Image: To jest folder, gdzie zostanie zainstalowany DMBPS Statica 4         Image: DMBPS Statica 4                     |
|   | Kliknij "Dalej" aby dokonać instalacji w tym folderze. Aby zmienić folder docelowy,<br>wprwadź jego ścieżkę poniżej lub kliknij przycisk "Przeglądaj". |
|   | Eolder:<br>C:\DMBPSStatica4\ Przeglądaj                                                                                                    |
|   | < Wstecz Dalej > Anuluj                                                                                                    |

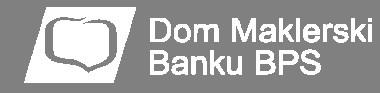

6. Domyślnie program tworzy skróty na pulpicie, a także w menu Start. W kolejnym oknie można zrezygnować z wybranych skrótów.

| 谩 DMBPS Statica 4 Instalator                                      | ×      |
|-------------------------------------------------------------------|--------|
| Konfiguracja skrótów<br>Tworzenie skrótów programu.               | $\Box$ |
| Twórz skróty programu DMBPS Statica 4 w poniższych lokalizacjach: |        |
| V Pulpit                                                          |        |
| 📝 Grupa Programy w Menu Start                                     |        |
|                                                                   |        |
|                                                                   |        |
| < Wstecz Dalej >                                                  | Anuluj |
|                                                                   |        |

7. W kolejnym kroku należy potwierdzić gotowość do instalacji poprzez naciśnięcie przycisku Instaluj.

| DMBPS Statica 4 Instalator                                                                                                    |
|----------------------------------------------------------------------------------------------------|
| Gotowy do instalacji<br>Instalator jest gotowy, aby rozpocząć instalowanie produktu                                                                               |
| Naciśnij przycisk Instaluj aby rozpocząć instalację. Możesz zmienić ustawienia instalatora<br>za pomocą przycisku Wstecz. Naciśnij Anuluj aby przerwać instalcję. |
| < Wstecz Instaluj Anuluj                                                                                                    |

8. Po zakończeniu instalacji należy wyłączyć opcję natychmiastowego uruchomienia programu. Pierwsze uruchomienie musi być wykonane przez system Sidoma, aby w programie DMBPS Statica 4 zostały zapisane dane dostępowe do serwera notowań.

Dom Maklerski Banku BPS

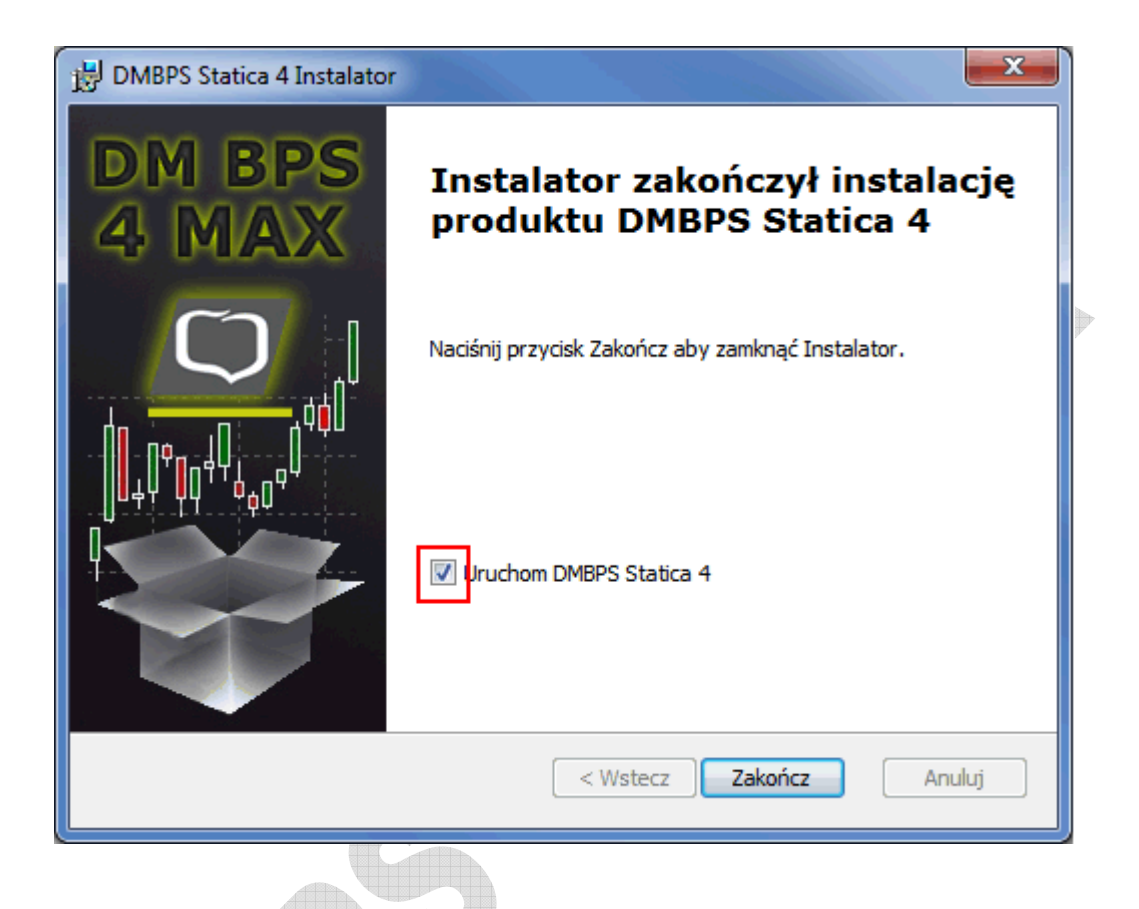

 Po zakończeniu instalacji należy zalogować się do Sidomy i wybrać w menu dotychczas używaną funkcję Informacje > Notowania 3 MAX. Kolejne uruchomienia programu można wykonywać bezpośrednio ze skrótu na pulpicie lub Menu Start.

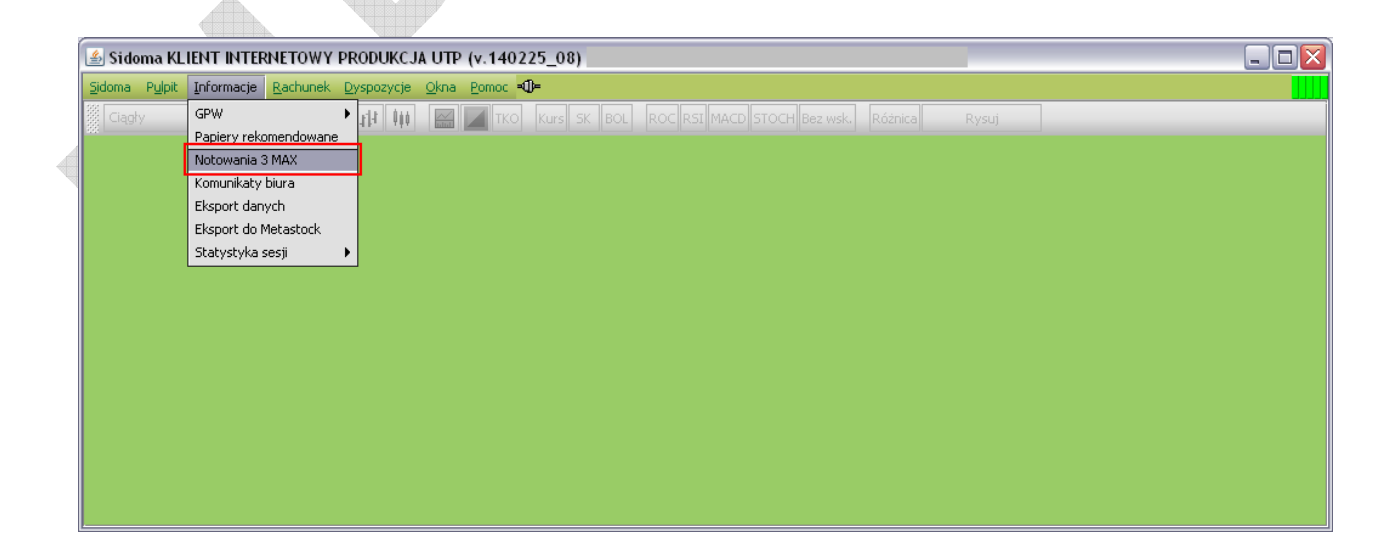

10. Przy pierwszym uruchomieniu należy wskazać katalog, w którym został zainstalowany program DMBPS Statica 4.

- 11. Należy wskazać na plik Notowania.exe i wybrać przycisk Otwórz
- 12. Program uruchomi się w oddzielnym oknie.

#### UWAGI:

1. Przy każdym kolejnym uruchomieniu Notowań w Sidomie należy zawsze wskazać plik

Notowania.exe

2. W przypadku komputerów znajdujących się za firewallem, bądź łączących się poprzez serwer proxy, konieczne może być umożliwienie połączeń z serwerami notowań. Lista adresów

serwerów i numery portów, które powinny być odblokowane, dostępna jest na stronie

http://serwery.statica.pl

### Instalacja w systemie Windows XP

13. Po zapisaniu pliku na dysku należy go uruchomić poprzez podwójne kliknięcie bądź menu podręczne. Przed uruchomieniem instalatora może pojawić się ostrzeżenie o zabezpieczeniach, standardowe przy uruchamianiu instalatorów pobranych z Internetu. Decyzję o instalacji należy potwierdzić przyciskiem Uruchom.

14. Pojawi się okienko powitalne kreatora instalacji programu.

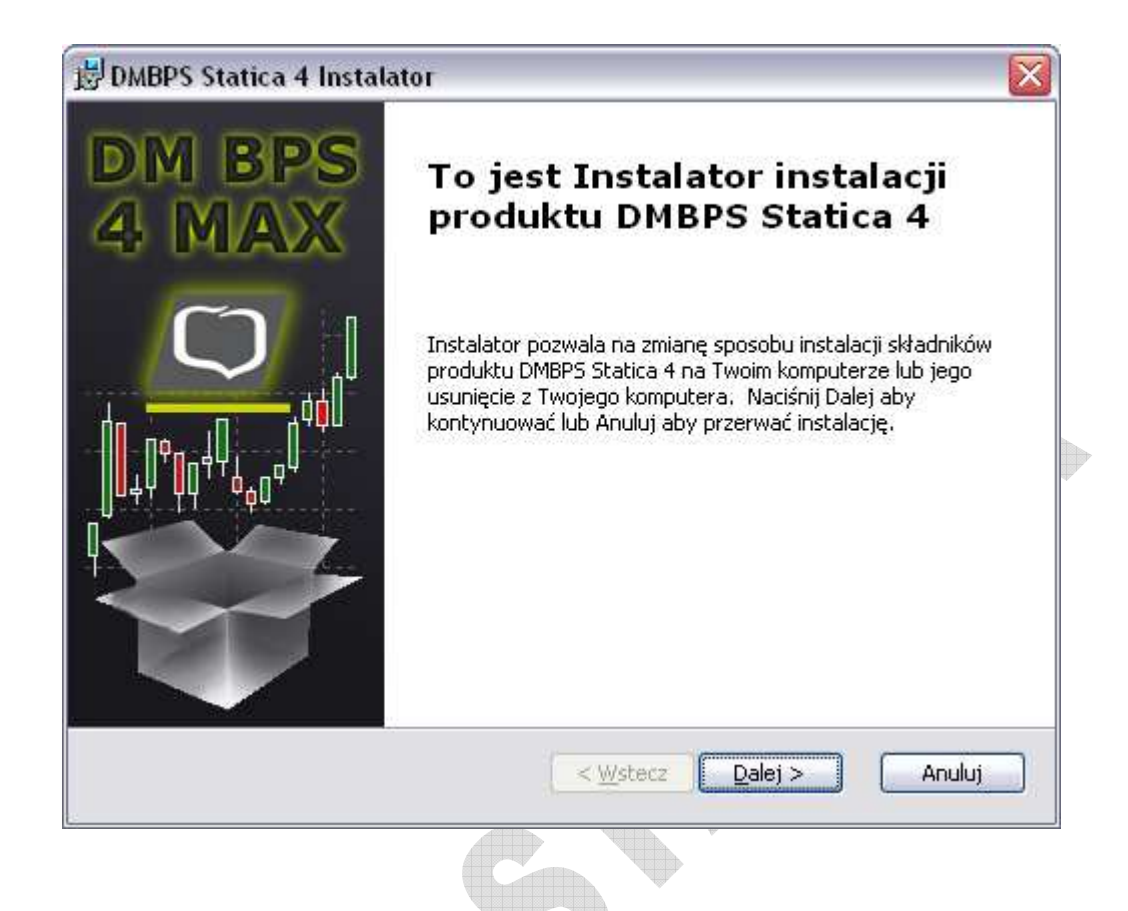

15. Aby kontynuować instalację, należy wybrać przycisk Dalej. W kolejnym oknie pojawi się treść umowy licencyjnej.

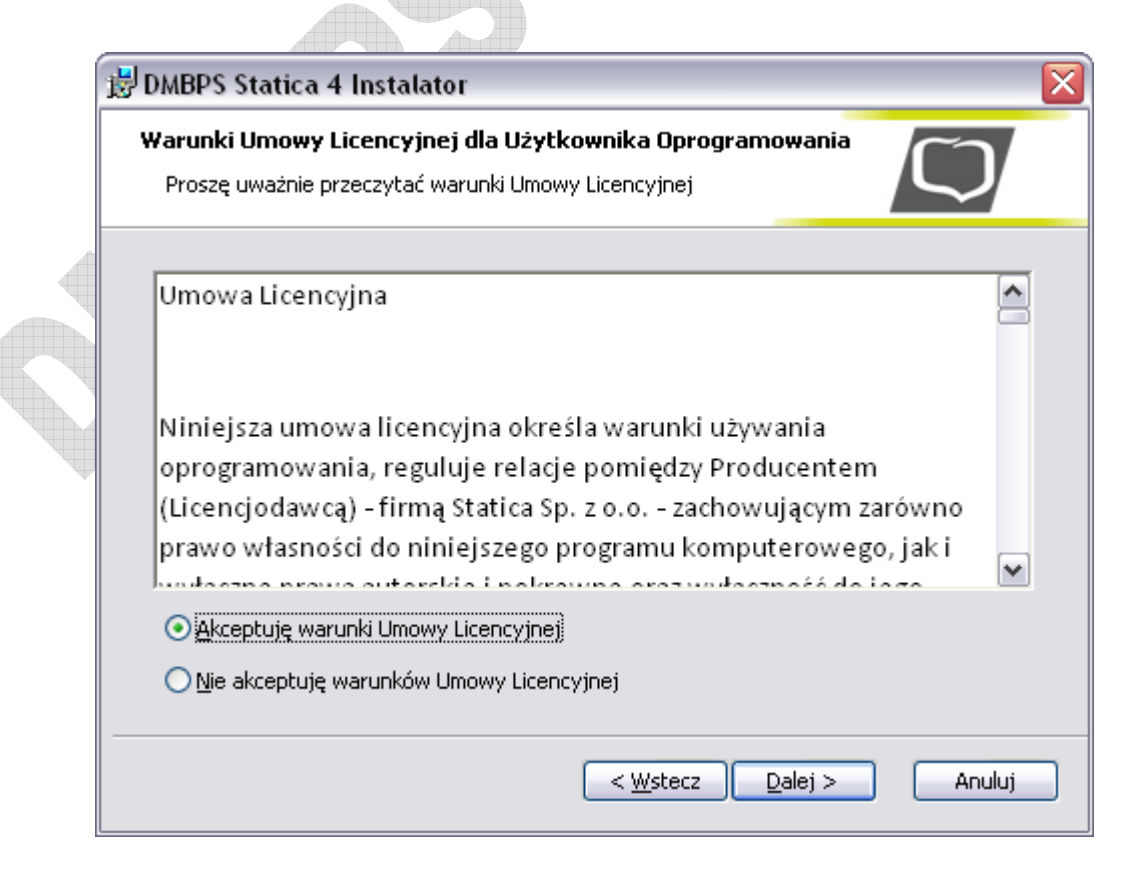

- 16. Należy zaakceptować warunki umowy i wybrać przycisk Dalej.
- 17. W kolejnym oknie należy podać miejsce instalacji programu, domyślnie instalator podpowiada lokalizację C:\DMBPSStatica4. Po wybraniu folderu instalacji należy wybrać przycisk Dalej.

| Wybierz folder docelowy       Image: C:\DMBPSStatica4         Kliknij "Dalej" aby dokonać instalacji w tym folderze. Aby zmienić folder docelowy, wprwadź jego ścieżkę poniżej lub kliknij przycisk "Przeglądaj".         Eolder:       C:\DMBPSStatica4\ | 🐉 DMBPS Statica 4 Instalator                                                                                                    |             |
|----------------------------------------------------------------------------------------------------|----------------------------------------------------------------------------------------------------|-------------|
| Kliknij "Dalej" aby dokonać instalacji w tym folderze. Aby zmienić folder docelowy,<br>wprwadź jego ścieżkę poniżej lub kliknij przycisk "Przeglądaj".<br><u>Eolder:</u><br>C:\DMBPSStatica4\<br><u>Przeglądaj</u>                                        | <b>Wybierz folder docelowy</b><br>To jest folder, gdzie zostanie zainstalowany DMBPS Statica 4                                              | $\Box$      |
| Eolder:<br>C:\DMBPSStatica4\ Przeglądaj                                                                                                    | Kliknij "Dalej" aby dokonać instalacji w tym folderze. Aby zmienić folde<br>wprwadź jego ścieżkę poniżej lub kliknij przycisk "Przeglądaj". | r docelowy, |
| C:\DMBPSStatica4\<br>Przeglądaj                                                                                                    | Eolder:                                                                                                    |             |
|                                                                                                    | C:\DMBPSStatica4\                                                                                                    | Przeglądaj  |
|                                                                                                    |                                                                                                    |             |
|                                                                                                    |                                                                                                    |             |
|                                                                                                    |                                                                                                    |             |
|                                                                                                    |                                                                                                    |             |
|                                                                                                    |                                                                                                    |             |
| < <u>W</u> stecz Dalej > Anuluj                                                                                                    | <ul> <li><u>W</u>stecz</li> <li><u>Dalej</u></li> </ul>                                                                                     | Anuluj      |

18. Domyślnie program tworzy skróty na pulpicie oraz w pasku szybkiego uruchamiania, a także w menu Start. W kolejnym oknie można zrezygnować z wybranych skrótów.

|   | 🔡 DMBPS Statica 4 Instalator 🛛 🛛 🔀                                  |
|---|---------------------------------------------------------------------|
| 4 | Konfiguracja skrótów     Image: Constraint of the skrótów programu. |
|   | Twórz skróty programu DMBPS Statica 4 w poniższych lokalizacjach:   |
|   | ✓ Pulpit                                                            |
|   | 🗹 Grupa Programy w Menu Start                                       |
|   | 🔽 Pasek szybkiego uruchamiania                                      |
|   |                                                                     |
|   |                                                                     |
|   |                                                                     |
|   | < <u>W</u> stecz <u>Dalej</u> Anuluj                                |

19. W kolejnym kroku należy potwierdzić gotowość do instalacji poprzez naciśnięcie przycisku Instaluj.

Dom Maklerski Bank<u>u BPS</u>\_\_\_\_

| 🗒 DMBPS Statica 4 Instalator 🛛 🛛 🔀                                                                                                    |
|----------------------------------------------------------------------------------------------------|
| Gotowy do instalacji<br>Instalator jest gotowy, aby rozpocząć instalowanie produktu                                                                               |
| Naciśnij przycisk Instaluj aby rozpocząć instalację. Możesz zmienić ustawienia instalatora<br>za pomocą przycisku Wstecz. Naciśnij Anuluj aby przerwać instalcję. |
| < <u>W</u> stecz Instaluj Anuluj                                                                                                    |
|                                                                                                    |

20. Po zakończeniu instalacji należy wyłączyć opcję natychmiastowego uruchomienia programu. Pierwsze uruchomienie musi być wykonane przez system Sidoma, aby w programie DMBPS Statica 4 zostały zapisane dane dostępowe do serwera notowań.

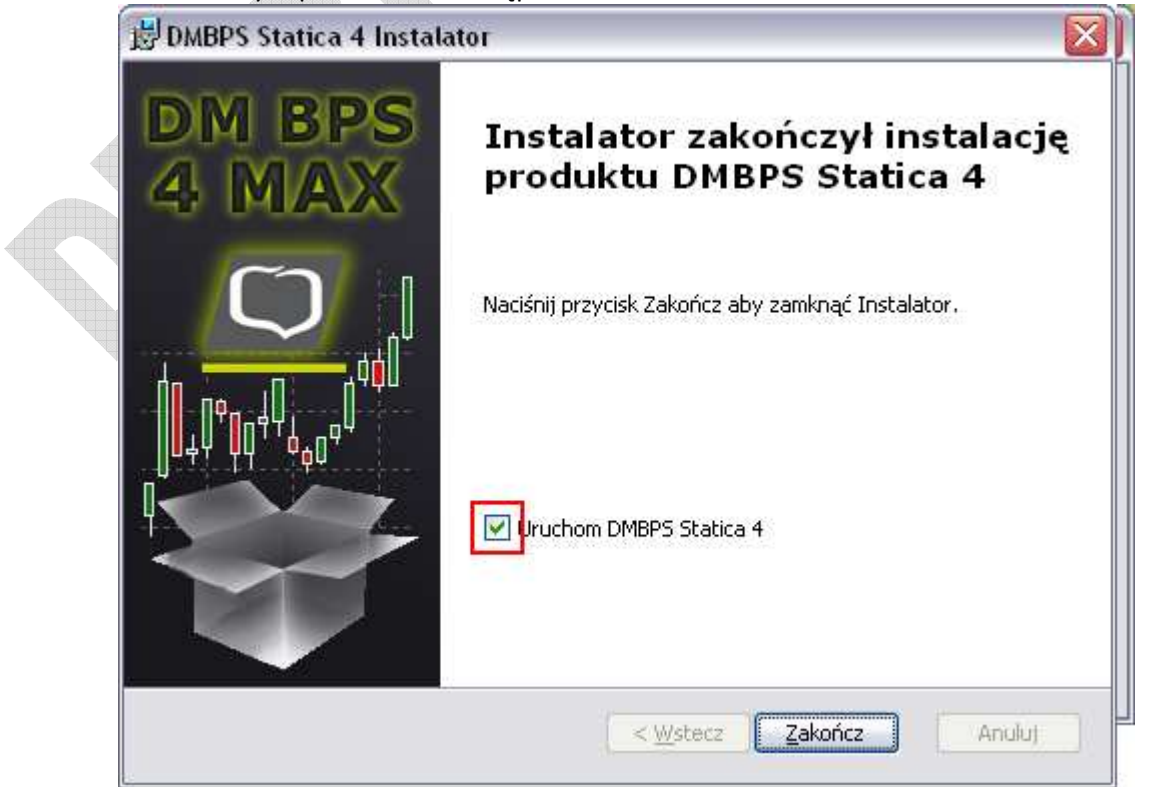

21. Po zakończeniu instalacji należy zalogować się do Sidomy i wybrać w menu dotychczas używaną funkcję Informacje > Notowania 3 MAX. Kolejne uruchomienia programu można wykonywać bezpośrednio ze skrótu na pulpicie lub Menu Start.

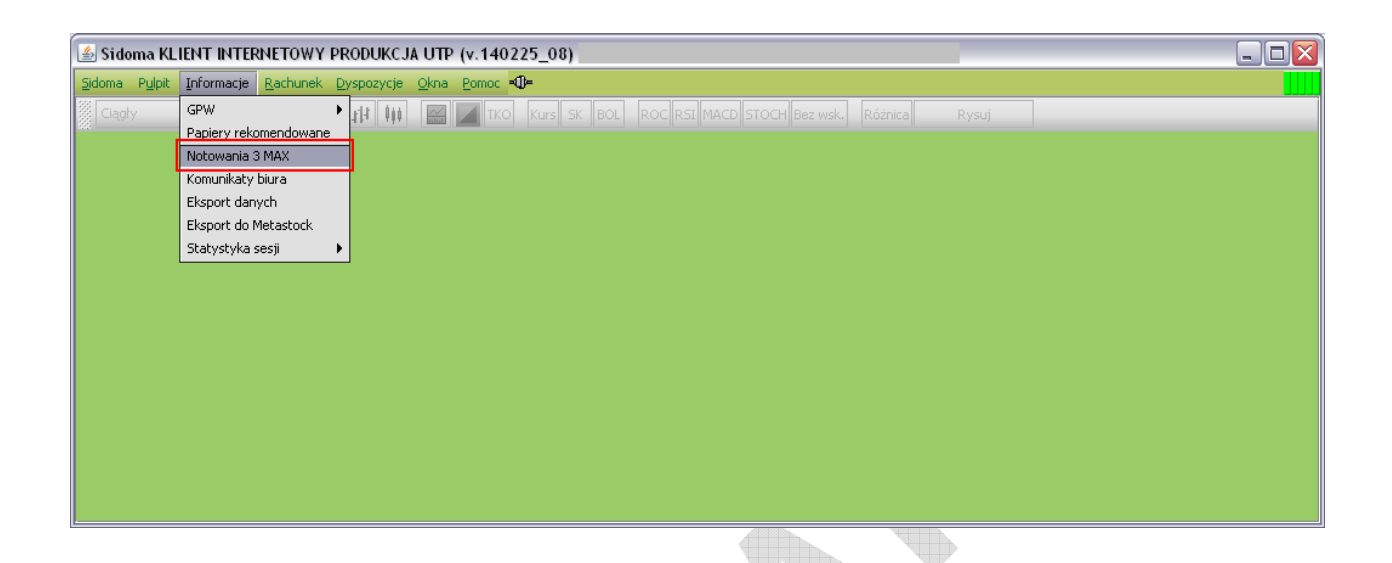

- 22. Przy pierwszym uruchomieniu należy wskazać katalog, w którym został zainstalowany program DMBPS Statica 4.
- 23. Należy wskazać na plik Notowania.exe i wybrać przycisk Otwórz
- 24. Program uruchomi się w oddzielnym oknie.

#### UWAGI:

1. Przy każdym kolejnym uruchomieniu Notowań w Sidomie należy zawsze wskazać plik

Notowania.exe

2. W przypadku komputerów znajdujących się za firewallem, bądź łączących się poprzez serwer proxy, konieczne może być umożliwienie połączeń z serwerami notowań. Lista adresów

serwerów i numery portów, które powinny być odblokowane, dostępna jest na stronie

http://serwery.statica.pl

## DM BPS STATICA 4 Instrukcja składania zleceń do systemu Sidoma8

Dom Maklerski Ba<u>nku BPS</u>

Uwaga! Aby składać zlecenia do systemu Sidoma, należy mieć uruchomione jednocześnie oba programy!

Funkcja wypełniająca formatkę zlecenia systemu Sidoma na dany papier dostępna jest w menu podręcznym (po kliknięciu prawym przyciskiem myszy na część tabeli odpowiadającą danemu papierowi).

|            |              |           |           |             | Tab           | ela (2)  |                  |                         |            |              | DMBPS    | Statica 4 - [Ekrar | n 1]                  | - 67  | × |
|------------|--------------|-----------|-----------|-------------|---------------|----------|------------------|-------------------------|------------|--------------|----------|--------------------|-----------------------|-------|---|
|            | Narzędzia g  | główne    | Wskażr    | iki Forn    | nacje Ta      | bela in  | strument Kolumna | Komórka                 |            |              | I. as    |                    |                       |       | ^ |
| Tabela     | =            | Liczba in | n* 🗸      | Tendencja   | do odniesieni | ° ?      | A A A            | A Powiększ              | czcionkę   | Więcej opcji | e        | 5 St.              | 21 Sortuj rosnąco A Z |       |   |
| K Ukryj su | mak .n I     | Precyzja  | i cen 🐐 🗸 | Pokaż ikony | y linii ofert | Doctored | At at At at      | A Pomniejsz             | czcionkę 5 | Przywróć wsz | ystko 2  |                    | Sortuj malejaco       |       |   |
| Blokuj k   | olumny 🏻 😤 i | Kursor w  | nersza    | Autoprzew   | ijanie tabeli | COSCOSOJ | Ai II Ai II      | A <sup>®</sup> Przywróć | czcionkę   |              |          |                    | 55 Autosortowanie +   |       |   |
|            |              |           | Zawartoś  | ić          |               |          |                  | Opcje wy                | świetlania |              |          | Notatki            | Sortowanie            |       |   |
|            |              | _         |           |             |               |          | 1                |                         |            |              |          |                    |                       |       |   |
| Eka        |              |           |           |             |               |          |                  |                         |            |              |          |                    |                       |       |   |
| 2 18       |              |           |           |             |               |          |                  |                         |            |              |          |                    |                       |       |   |
|            | lazwa        |           | Czas      | Kurs        |               | Zm.% d   | Obrót            | Liczba K                | Wolumen K  | Oferta K     | Oferta S | Wolumen S   Liczba | 18                    |       |   |
|            | ALIOR .      |           | 1 17:0    | 0:00 🕇      | 83.49         |          | 44 662 295.37    |                         |            |              | 83.49    | 31 956             |                       | 6     |   |
|            | ASSECOPOL    |           | 1 17:0    | 3:37        | 40.90         |          | 7 588 741.18     |                         |            | 40.87        | 40.90    |                    |                       | 1 1   |   |
| 8          | BOGDANKA     |           | 1 17:0    | 0:00        | 115.00        |          | 3 957 554.30     |                         | 1 196      | 115.00       | 116.35   |                    |                       | 1     |   |
| 8          | BORYSZEW     |           | 1 17:0    | 2:34        | 4.90          |          | 4 511 065.02     |                         |            | 4.90         | 4.94     | 22 985             |                       | 5     |   |
|            | BZW6K        |           | 17:0      | 0:00        | 366.00        |          | 50 867 446.60    |                         | 39 827     | 366.00       | 367.60   | 323                |                       | 1     |   |
|            |              |           | 1 17:0    | 3:38        | 120.50        |          | 3 364 553.20     |                         |            | 120.50       | 120.90   | 100                |                       |       |   |
| •          | CYFRPLSAT    |           | 17:0      | 0:00        | 21.78         |          | 9 134 388.53     |                         | 25 995     | 21.78        | 21.85    | 3 451              |                       | 2     |   |
| 8          | ENEA         |           | 17:0      | 4:55        | 16.00         |          | 17 /93 6/8.52    |                         | 20 255     | 16.00        | 16.05    | 4 372              |                       | ž     |   |
|            | EUROCASH     | 1         | 1 17:0    | 0:00        | 43.50         |          | 15 960 565.70    |                         | 3 629      | 43.24        | 43.50    | 15 000             |                       |       |   |
|            | GRUPAH20     |           | 17:0      | 2-34        | 9.00          |          | 25 453 070 83    |                         | 1735       | 79.02        | /9.05    | 2 000              |                       |       |   |
|            | HANDLOW      |           | 1 17-0    | 2412        | 119.75        |          | 11 057 970 05    |                         | 1 428      | 119.70       | 119.75   | 898                |                       | 2     |   |
|            | INGRSK       |           | 17:0      | 0:00        | 131.50        |          | 11 944 539.31    |                         | 1 615      | 131.50       | 132.00   | 7 580              |                       |       |   |
|            | ISW          |           | 17:0      | 4:55        | 46.94         |          | 40 599 076.97    |                         | 1 300      | 46.94        | 46.99    | 6 300              |                       |       |   |
|            | KERNEL       |           | 1 17:0    | 1:58        | 28.00         |          | 120 109 360.41   |                         | 378 710    | 28.00        | 28.03    | 1 542              |                       | 1     |   |
| 63         | KGHM         |           |           |             |               |          | 117 219 530.85   |                         |            |              |          |                    |                       | i i i |   |
| 5          | LOTOS        |           | 17:0      | 0:00 🕴      | 37.20         |          | 9 813 418.77     |                         | 4 872      | 37.20        |          | 464                |                       | 1     |   |
| 13         | ■LPP         |           | 1 17:0    |             | 8 350.00      |          | 5 757 309.15     | 1                       | 13         |              | 8 350.00 |                    |                       | 5     |   |
| 8          | MBANK        |           | 17:0      | 0:00 🛔      | 496.00        |          | 24 765 330.25    |                         |            | 496.00       | 497.60   |                    |                       | 2     |   |
| •          | INETIA       |           | 1 17:0    | 0:00 1      |               |          | 8 291 560.10     |                         |            |              |          |                    |                       | 3     |   |
| 6          | CRANGEPL     |           | 17:0      | 3:56 †      | 10.45         | 0.00%    | 26 900 213.43    |                         | 149 071    | 10.45        | 10.46    |                    |                       | 5     |   |
| 13         | PEKAO        |           | 17:0      | 2:06 🚺      | 185.50        |          | 100 435 685.10   |                         | 20 320     | 185.50       | 187.00   | 21 270             |                       | 1     |   |
| 6          | PGE          |           | 17:0      | 1:54        | 20.95         |          | 74 355 203.60    |                         | 6 184      | 20.95        | 20.97    | 471 586            |                       | 1     |   |
|            | PGNIG        |           | 17:0      | 3:31 🚺      | 4.65          |          | 49 418 457.95    |                         | 1 566 235  | 4.65         | 4.70     | 1 300              |                       |       |   |
|            | PKNORLEN     |           | 17:0      | 3:30        | 42.18         |          | 56 309 448.38    |                         | 4 289      | 42.18        | 42.34    | 103 125            |                       | 2     |   |
|            | PKOBP        |           | 17:0      | 1:14        | 40.60         |          | 1/5 100 861.53   | 15                      | 8 321      | 40.60        | 40.80    | 1 530              |                       |       |   |
|            | E CIANTURO C |           | 1 17:0    | 0:00        | 110.10        |          | 93 271 490.35    |                         | 1 033      | 446.40       | 446.60   | 305                |                       |       |   |
|            | TAL PONDE    |           | 17:0      | 0:39        | 4.41<br>5.34  |          | 28 188 598 16    |                         | 45 075     | 5.33         | 5.94     | 901 920            |                       | 2 C   |   |
|            | E TIMI       |           | 17-0      | 2.54        | 15 57         |          | 3 579 703 94     |                         | 1 091      | 15.55        | 15.75    | 2 (184             |                       |       |   |
| 4          |              |           |           |             |               |          |                  |                         |            |              |          |                    |                       |       |   |
|            |              |           |           |             |               |          |                  |                         |            |              |          |                    |                       |       | 6 |

Również podwójne kliknięcie na daną ofertę powoduje uzupełnienie formatki danymi do zlecenia odpowiadającymi danej ofercie. Dane w formatce można dowolnie zmienić przed wysłaniem zlecenia na giełdę.

|                             | Y UTP - PRODUKCJA (v.140225 08)                                  |               |
|-----------------------------|------------------------------------------------------------------|---------------|
| a Pulpit Informacje Rachune | k Dyspozycje Okna Pomoc 🕮                                        |               |
| adv 👻 Lisesta 👻             | M HI III III TKO KUS SK BOL ROC RSI MACD STOCH Bez wsk. Rås      | nica Ryski    |
|                             | A. AA INT DUE DUE                                                |               |
| 😡 Wprowadzanie zlecenia rac | hunek:                                                           | ? d' 🛛        |
| Dodaj Dodaj i wyślij        | Za kwotę Wyślij zaznaczone Modyfikuj Anuluj Odśwież Drukuj zazn. | . Drukuj      |
| Papier Rynek                | Kierunek Ilość Typlimitu Limit(PLN) Stop Zal.% Ważne od Ważność  | Ważne do Czas |
| EUR WSE Podstaw             | . ▼ Kupno ▼ 15 000 Limit ▼ 43.50 100 ▼ 02.06.2014 ▼ Dzisiaj ▼    | 02.06.2014    |
| FUROCASH WI                 | IIIn WUJ Prowizja warcosc Prow.%                                 |               |
| E Rodzaj                    |                                                                  |               |

Aby wysłać zlecenie na giełdę, konieczne jest kliknięcie w systemie Sidoma przycisku "Dodaj i wyślij".